## COME FUNZIONA LA GESTIONE DELLE LICENZE SU NILDE

La gestione delle licenze è un passaggio obbligatorio per poter evadere le richieste di documenti in Lending. Le licenze si applicano solamente ai documenti digitali.

Per i documenti cartacei è necessario fare riferimento alle linee guida NILDE per il copyright

## TROVARE LE LICENZE

| Per procedere (nel<br>richiesta | evasione della richiesta) devi cliccare sul bottone TROVA LICENZE. Il sistema cerca e visualizza le licenze d'uso di riferimento per il documento elettronico oggetto |
|---------------------------------|----------------------------------------------------------------------------------------------------|
| La ricerca viene ef             | ettuata nel database delle licenze (ALPE) a partire da ISSN e Anno della richiesta oppure dall'ISBN.                                                                  |
| Potrai selezionare              | a licenza valida per la tua istituzione e, cliccando su APPLICA, potrai evadere la richiesta solo alle condizioni ammesse dall'editore.                               |
| Se non sei in grade             | di selezionare una licenza o ritieni non appropriate le licenze visualizzate, clicca su NON APPLICARE e procedi selezionando manualmente le condizioni di evasion     |
| Ricorda che le lice             | ize d'uso non si applicano nel caso di riviste o libri cartacei. In questi casi clicca su TROVA LICENZE e poi su NON SOGGETTO A LICENZA.                              |
| Per saperne di più              | clicca <u>qui</u> .                                                                                                    |

La funzione si trova sulla schermata Lending di NILDE.

Cliccando il bottone Trova Licenze, NILDE interrogherà il database delle licenze ALPE, utilizzando come parametri di ricerca l'ISSN e l'Anno della richiesta dell'utente oppure l'ISBN, qualora si tratti di un capitolo di libro.

| Lista | 1 | Dettagli                      |                               |        |                   |                 |         |   |
|-------|---|-------------------------------|-------------------------------|--------|-------------------|-----------------|---------|---|
|       |   | Validità                      | Editore                       | DD/ILL | DD Internazionale | Invio con NILDE | Formato |   |
| ٠     | 쓭 | Da: 1/1/2020<br>A: 31/12/2020 | Elsevier<br>sciencedirect.com | 0      | 0                 | 0               | 22      | ( |

Il risultato della ricerca è una tabella con l'elenco delle licenze associate al documento richiesto. La tabella riporta le informazioni sintetiche sulle opzioni consentite per il Document Delivery. In questo caso si tratta di una licenza:

| [Validità]          | Valida per l'anno 2020                                                                                                    |
|---------------------|----------------------------------------------------------------------------------------------------|
| [Editore]           | Elsevier                                                                                                    |
| [DD/ILL]            | Consentito                                                                                                    |
| [DD Internazionale] | Non consentito: solo tra biblioteche italiane.                                                                                         |
| [Invio con NILDE]   | Consentito                                                                                                    |
| [Formato]           | File originale dell'editore processato attraverso digital hard copy<br>(il significato dell'icona compare passando sopra con il mouse) |

3.

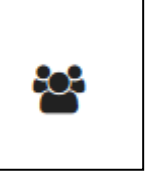

Questa icona indica che si tratta di una licenza negoziata.

Indica cioè che le condizioni di utilizzo del documento specificate nella tabella sono state negoziate da Bibliosan con l'editore.

| Elsevier - sciencedi<br>Negoziata 👹                                                                                                    | rect.com                                                                                                    |                                                                                                    |
|----------------------------------------------------------------------------------------------------|----------------------------------------------------------------------------------------------------|----------------------------------------------------------------------------------------------------|
| Data di inizio:<br>Data di fine:                                                                                                    | 1 gennaio 2020<br>31 dicembre 2020                                                                                                    |                                                                                                    |
| Sottoscrittore:                                                                                                    | Ministero della Salute - Progetto Bibliosan Progetto                                                                                                    | 8                                                                                                    |
| L'editore/aggregatore<br>detiene i diritti:                                                                                                    | Si                                                                                                    |                                                                                                    |
| Tipo di abbonamento:                                                                                                    | Annate correnti                                                                                                    |                                                                                                    |
| Tipo risorsa:                                                                                                    | e-journals + e-books                                                                                                    |                                                                                                    |
| Testo Clausola DD/ILL:                                                                                                    |                                                                                                    |                                                                                                    |
|                                                                                                    |                                                                                                    |                                                                                                    |
| bit Subscriber may print and on<br>the practice commonly known a<br>version to the requesting library                                                                                                    | felver journal articles from Subscribed Titles (as defined<br>s "interlibrary Joan" from non-commercial libraries locate<br>using NILDE document delivery software.                                                                                                    | hmein) and, iff any book chapters from the subscribed products to fulfill requests as par<br>d within the same country as the subscriber and mail, fax or scan and transmit a scann                                                                                                    |
| CB Sobscriber may print and o<br>the practice commonly known a<br>version to the requesting library<br>Metodo di invio:                                                                                                    | telow pormal articles time Sobachbod Titles (as defined<br>a "intertibury loan" from non-commercial libraries locate<br>using NiLDE document delivery software.<br>posta, fax o invio elettronico sicuro (ARIE                                                                                                    | henem) and, iff any book chapters from the subscribed products to fulfill requests as part<br>of within the same country as the subscriber and mail, fax or scan and transmit a scann<br>L. NILDE e sistem analoghi)                                                                          |
| 38 Sobcriber may print and o<br>the practice commonly known a<br>version to the requesting library<br>Metodo di invio:<br>Formato del documento da in                                                                                                    | lefore journal articles time Subscribed Titles (as defined<br>interibary foar' fon non-commercial litraries locate<br>using NILDE document delivery software.<br>posta, fax e invie elettronice sicure (ARIE<br>nviare: File originale dell'editore processate attra                                                                                                    | hmem) and, iff any book chapters from the subscribed products to fulfill requests as part<br>if within the same country as the subscriber and mail, fax or scan and transmit a scanne<br>L, NLDE e sistem analoghi)<br>verso "Digital Hard Copy" (es. NLDE, Ariel)                            |
| 33 Sobicitier may point and o<br>the practice commonly known a<br>version to the requesting library<br>Metodo di invio:<br>Formato del documento da in<br>Indicazioni per la biblioteca                                                                                                    | telow pormal articles time Sobachbot Titles (an defined<br>a "intertibury loan" from non-commercial libraries locate<br>using NILDE document delivery software.<br>posta, fax o invio elettronico sicuro (ARIE<br>nviare: File originale dell'editore processato attra<br>richiedente                                                                                                    | henem) and, iff any book chapters from the subscribed products to fulfill requests as part<br>of within the same country as the subscriber and mail, fax or scan and transmit a scann<br>L, NILDE e sistem analoghi)<br>verso "Digital Hard Copy" (es. NILDE, Ariel)                          |
| <ul> <li>Sobicitier may point and its<br/>the practice commonly known a<br/>version to the requesting library</li> <li>Metodo di invio:</li> <li>Formato del documento da in</li> <li>Indicazioni per la biblioteca</li> <li>Formato documento per l'utente</li> </ul>                                                                                                    | lefore pormal articles time Subscribed Titles (an defined<br>inteributy) faint from non-commercial libraries locate<br>using NLDE document delivery software.<br>posta, fax o invio elettronico sicuro (ARIE<br>nviere: File originale dell'oditore processato attra<br>richiedente<br>finale                                                                                                    | henem) and, iff any book chapters from the subscribed products to fulfill requests as part<br>of within the same country as the subscriber and mail, fax or scan and transmit a scann<br>L, NILDE e sistem analoghi)<br>verso "Digital Hard Copy" (es. NILDE, Ariel)<br>Versione elettronica  |
| Bal Sobicitier may point and o<br>the practice commonly known a<br>version to the requesting library<br>Metodo di invio:<br>Formato del documento da li<br>Indicazioni per la biblioteca<br>Formato documento per l'utente<br>Tipologia biblioteca richied                                                                                                    | Jelow pournal articlea time Subscribed Titlea (an defined<br>a "hetifutary foar" fon non-commercial litraries locate<br>using NILDE document delivery software.<br>posta, fax o invio elettronico sicuro (ARIE<br>nvlare: File originale dell'editore processato attra<br>richiedente<br>finale<br>ente                                                                                                    | henem) and, iff any book chapters from the subscribed products to fulfill requests as part<br>of within the same country as the subscriber and mail, fax or scan and transmit a scanni<br>L, NLDE e sistemi analoghi)<br>werso "Digital Hard Copy" (es. NILDE, Ariel)<br>Versione elettronica |
| Ba Sobacitier may ped and o<br>the practice commonly known a<br>version to the requesting library<br>Metodo di invio:<br>Formato del documento da li<br>Indicazioni per la biblioteca<br>Formato documento per l'utente<br>Tipología biblioteca richied<br>Fornitura solo verso alcune istiti                                                                                                    | lefore yournal articles time Subscribed Titles (as defined<br>a "interibury loan" from non-commercial libraries locate<br>using NILDE document delivery software.<br>posta, fax o invio elettronico sicuro (ARIE<br>nviare: File originale dell'editore processato attra<br>richiedente<br>finale<br>ente<br>zzioni (accademiche, di ricerca, ecc)                                                                                                    | hemem) and, iff any book chapters from the subscribed products to fulfill requests as part<br>of within the same country as the subscriber and mail, fax or scan and transmit a scann<br>L, NILDE e sistem analoghi)<br>werso "Digital Hard Copy" (es. NILDE, Ariel)<br>Versione elettronica  |
| Contraction of the second of the second of the second of the requesting library Metodo di invio:<br>Formato del documento da la Indicazioni per la bibliotecca<br>Formato documento per l'utente<br>Tipologia biblioteca richied<br>Fornitura solo verso alcune istiti<br>Fornitura solo verso alcune istiti                                                                                                    | lefore pournal articlea time Subacibed Tatlea (an defined<br>interitary foar' from non-commercial libraries locate<br>using NLDE document delivery software.<br>posta, fax o invio elettronico sicuro (ARIE<br>nvlare: File originale dell'editore processato attra<br>richiedente<br>finale<br>ente<br>azioni (accademiche, di ricerca, ecc)<br>ella stessa nazione                                                                                                 | henem) and, iff any book chapters from the subscribed products to fulfill requests as part<br>of within the same country as the subscriber and mail, fax or scan and transmit a scanni<br>L, NLDE e sistem analoghi)<br>werso "Digital Hard Copy" (es. NLDE, Ariel)<br>Versione elettronica   |
| Bal Sobicitier may ped and commonly income a<br>version to the requesting library     Metodo di invio:     Formato del documento da li     Indicazioni per la biblioteca     Formato documento per l'utente     Tipologia biblioteca richied     Fornitura solo verso alcune isthi     Fornitura solo verso alcune isthi     Fornitura solo verso istituzioni n     Indicazioni per la biblioteca                                                                                          | Jelow pournal articles time Subscribed Titles (as defined<br>interitary foar' fon non-commercial litraries locate<br>using NILDE document delivery software.<br>posta, fax o invio elettronico sicuro (ARIE<br>inviare: File originale dell'editore processato attra<br>richiedente<br>finale<br>ente<br>azioni (accademiche, di ricerca, ecc)<br>ella stessa nazione<br>fornitrice                                                                                  | henem) and, iff any book chapters from the subscribed products to fulfill requests as part<br>of within the same country as the subscriber and mail, fac or scan and transmit a scann<br>L, NLDE e sistemi analoghi)<br>werso "Digital Hard Copy" (es. NLDE, Ariel)<br>Versione elettronica   |
| Control of the second of the second of the second of the requesting library Metodo di invio:<br>Formato del documento da la Indicazioni per la biblioteca<br>Formato documento per l'utente<br>Tipología biblioteca richied<br>Fornitura solo verso alcune istitu<br>Fornitura solo verso istituzioni n<br>Indicazioni per la biblioteca<br>Il senvizio DD/LL non può esser                                                                                                    | lefore pornal articles time Subscribed Titles (as defined<br>inteributy) foar' fon non-commercial litraries locate<br>using NILDE document delivery software.<br>posta, fax o invio elettronico sicuro (ARIE<br>nivlare: File originale dell'editore processato attra<br>richiedente<br>finale<br>ente<br>uzioni (accademiche, di ricerca, ecc)<br>ella stessa nazione<br>fornitrice<br>e a fini commerciali                                                         | hemem) and, iff any book chapters from the subscribed products to fulfill requests as par<br>id within the same country as the subscriber and mail, fax or scan and transmit a scann<br>L. NILDE e sistem analoghi)<br>verso "Digital Hard Copy" (es. NILDE, Ariel)<br>Versione elettronica   |
| Control of the second of the second of the second of the requesting library     Metodo di invio:     Formato del documento da li     Indicazioni per la biblioteca     Formato documento per l'utente     Tipologia biblioteca richied     Fornitura solo verso alcune istiti     Fornitura solo verso alcune istiti     Fornitura solo verso alcune istiti     Indicazioni per la biblioteca     I servizio DD/ILL non pud esser     L'editore ncorda che il DD/ILL d     voita per voita | Jelove pournal articlea time Subscribed Titlea (an defined<br>inteributy) foar' fon non-commercial litraries locate<br>using NILDE document delivery software.<br>posta, fax o invio elettronico sicuro (ARIE<br>inviare: File originale dell'editore processato attra<br>richiedente<br>finale<br>ente<br>uzioni (accademiche, di ricerca, ecc)<br>ella stessa nazione<br>fornitrice<br>e a fini commerciali<br>nvessere basato sulla nchiesta di singoli documenti | henemi and, iff any took chapters from the subscribed products to fulfill requests as pa<br>id within the same country as the subscriber and mail, fax or scan and transmit a scan<br>L, NLDE e sistemi analoghi)<br>werso "Digital Hard Copy" (es. NLDE, Ariel)<br>Versione elettronica      |

Cliccando l'icona con la lente di ingrandimento è possibile visualizzare i dettagli della licenza, compreso il testo integrale della clausola sul Document Delivery e il dettaglio delle modalità di invio del documento.

## APPLICARE LE LICENZE

|                                    |                                      | Val                                                      | idit <i>i</i> x                                                                                                    | Editore                                          | DD/ILL | OD Internazionale             | Invio con NILDE             | Formato            |             |
|------------------------------------|--------------------------------------|----------------------------------------------------------|----------------------------------------------------------------------------------------------------|--------------------------------------------------|--------|-------------------------------|-----------------------------|--------------------|-------------|
| •                                  | 0                                    | W Da                                                     | 1/1/2016<br>11/12/2016                                                                                                    | Institute of Physics Publishing (JCP)<br>keylong | 9      | 0                             | ٥                           | Da.                | 0           |
|                                    |                                      | • 0:                                                     | 1/152030E                                                                                                    | Institute of Physics Publishing (IOP)<br>Haung   | ۵      | 0                             | e                           | 協                  | 0           |
|                                    |                                      | Decelica                                                 | inia .                                                                                                    |                                                  |        | O National                    | No. of                      | uliana 🛛 🕬         |             |
|                                    |                                      |                                                          |                                                                                                    |                                                  |        |                               |                             |                    |             |
|                                    |                                      |                                                          |                                                                                                    |                                                  |        |                               |                             |                    |             |
| _                                  |                                      |                                                          |                                                                                                    |                                                  |        |                               |                             |                    |             |
| -                                  |                                      |                                                          |                                                                                                    |                                                  |        |                               |                             |                    |             |
|                                    |                                      |                                                          |                                                                                                    |                                                  |        |                               |                             |                    |             |
|                                    |                                      |                                                          |                                                                                                    |                                                  |        |                               |                             |                    |             |
| Note del                           | dia b                                | iblisteca fi                                             | mitrice:                                                                                                    |                                                  |        |                               |                             |                    |             |
| Note del                           | illa b                               | iblioteca fi                                             | emitrice:                                                                                                    |                                                  |        |                               |                             |                    |             |
| Note del                           | dla b                                | iblioteca fi                                             | emlitrice:                                                                                                    |                                                  |        |                               |                             |                    |             |
| Note del                           | dla b<br>colle f                     | iblioteca fi<br>ternitrice:                              | mitrice:<br>N. page                                                                                                    | se: * Operatore:                                 |        |                               |                             |                    |             |
| Note del<br>N. protoc<br>Selezioni | dla b<br>colle f                     | iblioteca fi<br>fornitrice:<br>po di conser              | emitrice:<br>N. pagie<br>na: Posta                                                                                                    | set · Operatore:                                 |        |                               |                             |                    |             |
| Note del<br>N. protoc<br>Selezioni | ella b<br>collo f<br>sa il liq       | iblioteca f<br>tenitrice:<br>pe di conseg                | ernitrice:<br>N. page<br>pat.<br><u>Posta</u><br>ML DE                                                                                                    | set • Operatore:                                 | •      |                               |                             |                    |             |
| Note del<br>N. protoc<br>Selezioni | dla b<br>colle f<br>ia il tip        | iblioteca fo<br>ternitrice:<br>po di conseg              | M. page<br>M. page<br>M. Dista<br>MIL Dis<br>Posta                                                                                                    | sec • Operators:                                 | •      |                               |                             |                    |             |
| Note del<br>N. protoc<br>Seleziona | ella b<br>colle f<br>acil ty<br>ands | iblioteca f<br>Nenitrice:<br>po di conseç<br>questa form | national and a second and a second a second a se | se: • Operatore:                                 | *      | n d'Autore (Legge n.433 dei j | 22/4/1941] e successive mod | fiche sintegrazion | () = alle t |

Dall'elenco delle licenze visualizzate nella tabella di sintesi, sarà necessario selezionare la propria licenza di riferimento e cliccare sul bottone Applica.

Il software procederà applicando automaticamente le condizioni riportate nella licenza.

Se la licenza dell'editore non consente il servizio di DD/ILL, il sistema visualizzerà solo il pulsante Inevadi e bloccherà la possibilità di procedere oltre nell'evasione della richiesta.

Se la licenza consente il servizio di DD/ILL, ma non ammette alcun tipo di invio elettronico, il sistema visualizzerà il pulsante **Evadi** e **consentirà solo le tipologie di consegna ammesse dall'editore** (in questo caso posta e fax) e impedirà tutte le altre opzioni (che saranno visualizzate in colore grigio e non selezionabili).

6. Per ulteriori approfondimenti e casi particolari è consigliabile consultare il tutorial NILDE sula verifica delle licenze

## COME FUNZIONA L'ARCHIVIO ALPE?

L'archivio ALPE serve per consultare le informazioni relative ad una o più licenze negoziate da Bibliosan.

Per accedere all'archivio ALPE dovete utilizzare il seguente link: <u>https://nilde.bo.cnr.it/licenze.php</u> e accedere con le credenziali di Operatore Biblioteca.

| veriguni apprear racguerir imr.              |                  |                                 |
|----------------------------------------------|------------------|---------------------------------|
| Anno validita: 2020 🔻                        |                  |                                 |
| Tipo Licenza: Tutti • Licenza Negoziata      | Licenza Standard |                                 |
| Sottoscritta da: Progetto/Gruppo v           | Progetto/Gruppo: | Ministero della Salute - Proget |
| Tipo risorse: Tutti                          |                  |                                 |
| Tipo di abbonamento: Tutti                   |                  |                                 |
| Visualizza solo le licenze valide per la mia | istituzione: 🐔   |                                 |
|                                              |                  |                                 |

Nella sezione "Filtri" selezionare:

| [Anno Validità]   | 2020                                        |
|-------------------|---------------------------------------------|
| [Tipo Licenza]    | Licenza Negoziata                           |
| [Sottoscritto da] | Progetto/Gruppo                             |
| [Progetto/Gruppo] | Ministero della Salute - Progetto Bibliosan |

| Some S    | seendal Tuff Connect Negational Ucenca Standard                                                                                                    |                             |  |
|-----------|----------------------------------------------------------------------------------------------------|-----------------------------|--|
| sugar     |                                                                                                    |                             |  |
| 120.20    | and a regeneration and regeneration when a same regeneration a                                                                                                    |                             |  |
| Tips ()   | SHEET THE PARTY OF THE PARTY OF |                             |  |
| Tipe di   | abbonamento: 1./11 ·                                                                                                    |                             |  |
| Visual    | Izza solo la licenza per cui l'editore:aggregatore detiene i diritti                                                                                                    |                             |  |
|           |                                                                                                    |                             |  |
|           |                                                                                                    |                             |  |
| Viguality | ee 100 + ger pegne                                                                                                    | Waxana kurtua sekutrunda    |  |
| Visiali   | en 100 • Ger segne<br>- Lemma • Validità Colonestanon • Settemente da                                                                                                    | Teresume Instrum webschmada |  |

Comparirà l'elenco delle licenze sottoscritte da Bibliosan per il 2020

BREVE GUIDA ALL'UTILIZZO DELLE LICENZE IN NILDE PER LE BIBLIOTECHE BIBLIOSAN Gruppo di Lavoro NILDE-ALPE

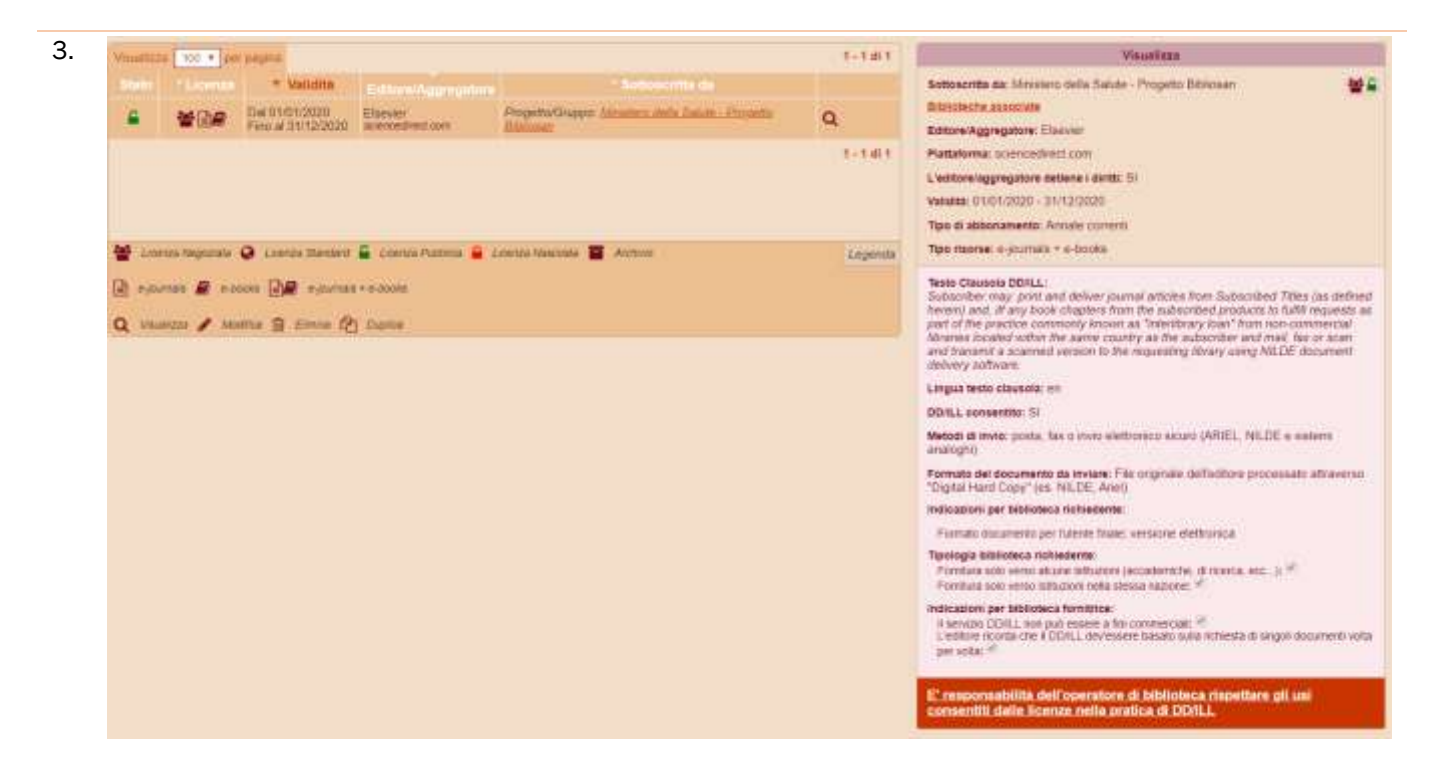

Cliccando la lente di ingrandimento sarà possibile visualizzare i dettagli della licenza selezionata.